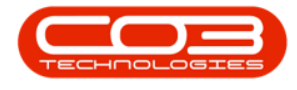

## **PROJECTS**

## **PROJECTS - SERVICES**

**Ribbon Access:** Maintenance / Projects > Projects

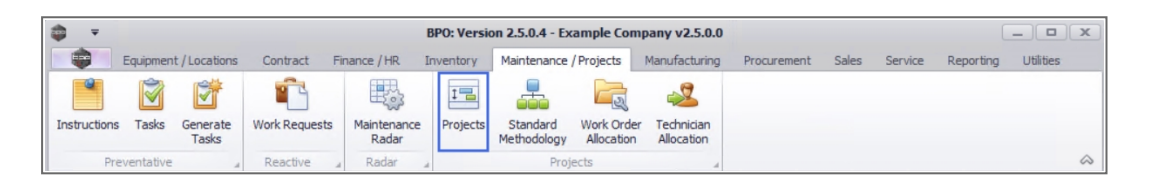

- 1. The *Project Listing* screen will be displayed.
- 2. Select the *Site* where the project can be located.
  - The example has *Durban* selected.
- 3. Select the *Status* for the project whose services you wish to view.
  - The example has **Open** selected.
- 4. Click on the *row* of the project you wish to view services for.
- 5. Click on the *Services* tile.

| ) v                  | 0                                              | Project List                                                                 | ing - BPC | : Version 2.5                          | .0.4 - Example         | e Company v2.5. | 0.0                    |               |                 |          |     |
|----------------------|------------------------------------------------|------------------------------------------------------------------------------|-----------|----------------------------------------|------------------------|-----------------|------------------------|---------------|-----------------|----------|-----|
| Home Eq              | uipment / Locations Con                        | tract Finance / HR Invento                                                   | ory Ma    | aintenance / Pro                       | ojects Manuf           | facturing Procu | rement                 | Sales Service | Reporting Utili | ties —   | 8 ) |
| Add Edit             | ave Layout Apply<br>Vorkspaces •<br>ave Filter | ayout Jaces  Apply Project Methodology  Apply Project Baseline Close Project |           | loyee Time<br>ect Time<br>gress Report | Print<br>Delivery Note | Export My Pr    | an •<br>• • Refresh Re |               | eports          |          |     |
| Maintenance 🔺 I      | Format _                                       | Processing 4                                                                 | Ana       | alysis "                               | Print                  | 2 🙀             | Current                | Rej           | ports _         |          | 6   |
| inks                 | A Listing Hierarchy                            | (                                                                            |           |                                        |                        |                 |                        |               |                 |          |     |
| nter text to search  | Drag a column heade                            |                                                                              |           |                                        |                        |                 |                        |               |                 |          |     |
|                      | 4 ProjectRef 🗸                                 | Description                                                                  | Status    | StatusDesc                             | EndDate                | ManagerName     | Notify                 | CustomerCode  | CustomerName    | DeptName |     |
|                      | P ====                                         | * <b>0</b> ¢                                                                 | RBC       | n 🛛 c                                  | -                      | 8 <b>0</b> C    | n C                    | REC           | R C             | 10c      |     |
| Parts                |                                                | NDS Project                                                                  | 0         | Open                                   | 30/07/2018             | Bianca Du Toit  | No                     | HOP001        | Hope Works (Pt  |          |     |
|                      |                                                | credit validation check                                                      | 0         | Open                                   | 30/07/2018             | Bianca Du Toit  | No                     | OFF001        | Office Supplies |          |     |
|                      |                                                | test new project                                                             | 0         | Open                                   | 22/08/2018             | Ben Johnson     | No                     |               |                 |          |     |
| Time Bookings        | E PRJ0000390                                   | Sprint SP1912 New Deal Sale                                                  | 0         | Open                                   | 19/07/2018             | Bianca Du Toit  | No                     | DER001        | Derton / Techno |          |     |
|                      | PRJ0000384                                     | Default for SAM001 on 08 Fe                                                  | 0         | Open                                   | 09/02/2017             | Bianca Du Toit  | No                     | SAM001        | Samanthas Diner |          |     |
|                      | ▶ 🖽 PRJ0000382                                 | Default for on 08 Feb 2017                                                   | 0         | Open                                   | 09/02/2017             | Ben Johnson     | No                     |               |                 |          |     |
| Services             |                                                | Default for on 08 Feb 2017                                                   | 0         | Open                                   | 09/02/2017             | Ben Johnson     | No                     |               |                 |          |     |
|                      |                                                | Default for on 08 Feb 2017                                                   | 0         | Open                                   | 09/02/2017             | Ben Johnson     | No                     |               |                 |          |     |
|                      |                                                | Default for HOP001 on 08 Fe                                                  | 0         | Open                                   | 09/02/2017             | Ben Johnson     | No                     | HOP001        | Hope Works (Pt  |          |     |
|                      |                                                | Default for PAN001 on 08 Fe                                                  | 0         | Open                                   | 09/02/2017             | Ben Johnson     | No                     | PAN001        | Panda Copiers   |          |     |
| Third Party Services | PRJ0000377                                     | Default for APP0001 on 08 F                                                  | 0         | Open                                   | 09/02/2017             | Ben Johnson     | No                     | APP0001       | Apple Juice Inc |          |     |
|                      |                                                | Default for YES001 on 08 Fe                                                  | 0         | Open                                   | 09/02/2017             | Ben Johnson     | No                     | YES001        | Young Electric  |          |     |
|                      |                                                | Default for on 08 Feb 2017                                                   | 0         | Open                                   | 09/02/2017             | Ben Johnson     | No                     |               |                 |          |     |
| Travel               |                                                | Default for GRE001 on 08 Fe                                                  | 0         | Open                                   | 09/02/2017             | Ben Johnson     | No                     | GRE001        | Green Tea Suppl |          |     |
|                      |                                                | Default for HOP001 on 08 Fe                                                  | 0         | Open                                   | 09/02/2017             | Ben Johnson     | No                     | HOP001        | Hope Works (Pt  |          |     |
|                      |                                                | Default for HOP001 on 08 Fe                                                  | 0         | Open                                   | 09/02/2017             | Ben Johnson     | No                     | HOP001        | Hope Works (Pt  |          |     |
| Expenses             |                                                | Default for HOP001 on 08 Fe                                                  | 0         | Open                                   | 09/02/2017             | Ben Johnson     | No                     | HOP001        | Hope Works (Pt  |          |     |
|                      |                                                | Default for on 08 Feb 2017                                                   | 0         | Open                                   | 09/02/2017             | Ben Johnson     | No                     |               |                 |          |     |
|                      |                                                | Default for HOP001 on 08 Fe                                                  | 0         | Open                                   | 11/01/2019             | Ben Johnson     | No                     | HOP001        | Hope Works (Pt  |          |     |
| -                    |                                                | Default for HOP001 on 08 Fe                                                  | 0         | Open                                   | 09/02/2017             | Ben Johnson     | No                     | HOP001        | Hope Works (Pt  |          |     |
| rinance              | PRJ0000367                                     | Test project with auto projec                                                | 0         | Open                                   | 16/08/2018             | Bianca Du Toit  | No                     |               |                 |          |     |

Help v2.5.1.4 - Pg 1 - Printed: 27/06/2024

CO3 Technologies (Pty) Ltd  $\ensuremath{\mathbb{C}}$  Company Confidential

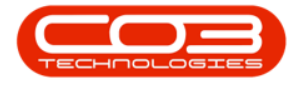

6. The *Services for Project : [project ref number]* screen will be displayed.

Note that this is a View only screen and no changes can be made to the information listed here.

- 7. From this screen you will be able to view all the Service information linked to a Work Order for a selected project.
- 8. Click on *Back* to return to the Project Listing screen.

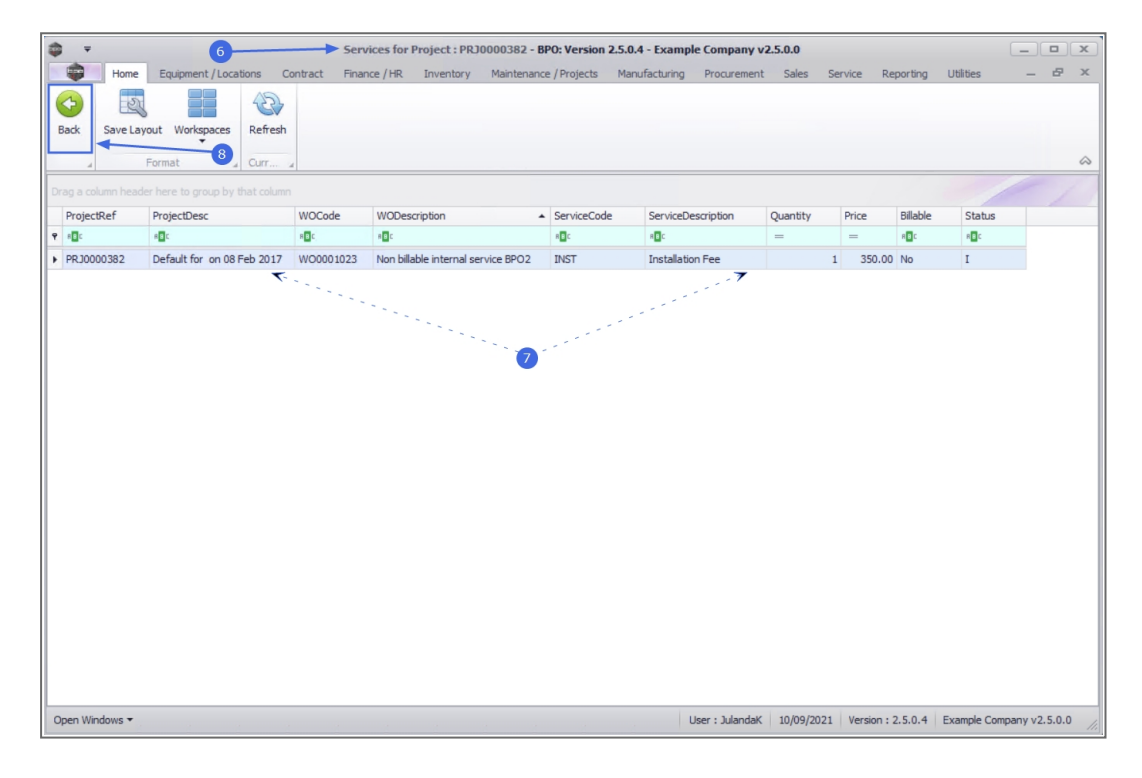

MNU.058.062